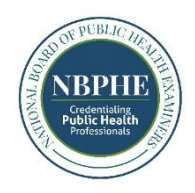

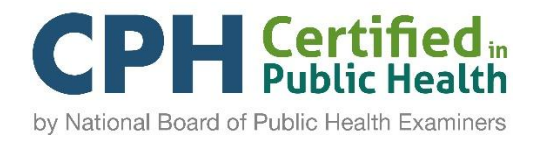

## **CPH RECERTIFICATION INSTRUCTIONS**

Below are instructions on how to **update your contact information and submit your CPH Recertification Application**:

- 1. Log in NBPHE's <u>CertCentral Portal</u>.
- 2. Click on the "Circle Profile Icon" located on the top right-hand corner of your Dashboard and select "Account" to update your mailing address and/or email.

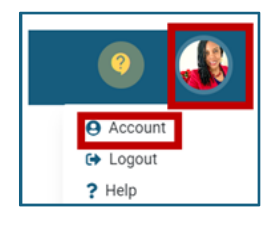

**3.** To apply for your CPH recertification, click on "Dashboard" to the left and select "View Details."

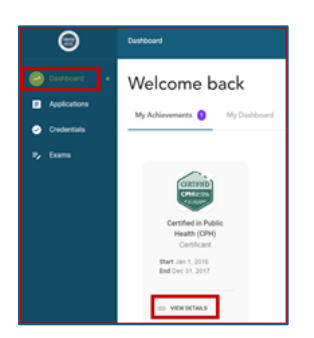

**4.** The "Recertification Progress Bar" shows the total number of credits required to recertify. As a reminder, you need to report 30 credits for every 2-year recertification cycle. Additional credits will be required if you have gone over your original deadline.

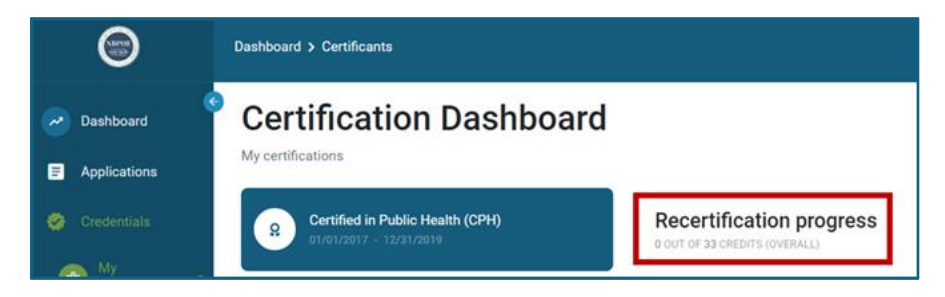

**5.** To view historical recertification credits submitted, click on "View Search Options," then select "Recertification Activity" under Category, select "All" under Cycle, and click "Search." **Note:** You are also able to view credits by 2-year cycles.

| Certification Dashboard                                                                                                    |                                                           |                              |  |  |
|----------------------------------------------------------------------------------------------------|-----------------------------------------------------------|------------------------------|--|--|
| Certified in Public Health (CPH)<br>02/07/2025 - 02/06/2027                                                                                                    | Recertification progress<br>o out of 30 credits (overall) |                              |  |  |
| View certificate View digital badge Report recertification credits   Recertification not yet allowed until 02/06/2025 Provide the second second se |                                                           |                              |  |  |
| My Earned Recertification Credits                                                                                                    |                                                           |                              |  |  |
| Export to Excel                                                                                                    |                                                           | <b>T</b> View search options |  |  |
| Category Completed on                                                                                                    | Cycle                                                     |                              |  |  |
| Recertification Activity                                                                                                    | All                                                       |                              |  |  |
| Search                                                                                                    |                                                           |                              |  |  |

6. Click on "Report Recertification Credits" to report activities to recertify.

| Certification Dashboard                                                                                                    |                                                           |
|----------------------------------------------------------------------------------------------------|-----------------------------------------------------------|
| Certified in Public Health (CPH)<br>02/07/2025 - 02/06/2027                                                                                                    | Recertification progress<br>0 OUT OF 30 CREDITS (OVERALL) |
| View certificate View digital badge Report recertification credits   Recertification not yet allowed until 02/06/2025 Recertification credits Recertification credits |                                                           |

**7.** Enter the Start Date for the first activity and select "Recertification Activity" under category.

| lying for<br>PH Recertification Cr                                                                                 | edit Reporting                                                                                                    |
|----------------------------------------------------------------------------------------------------|----------------------------------------------------------------------------------------------------|
| Print Save                                                                                                    | Submit                                                                                                    |
| Report Your Rece                                                                                                   | tification Credits                                                                                                    |
| Click the <u>Submit</u> button to a                                                                                | dd your recertification credits to your certification. The Save button allows you to save and return to this request, but does not add the credits to your certification.    |
|                                                                                                    |                                                                                                    |
| Begin reporting your credit a                                                                                      | ctivities below. To learn about the recertification process and review the Activity Credit Guide, visit https://www.nbphe.org/stay-certified/                                |
| Begin reporting your credit a<br>You must enter a detailed d                                                       | ctivities below. To learn about the recertification process and review the Activity Credit Guide, visit https://www.nbphe.org/stay-certified/<br>escription of the activity. |
| Begin reporting your credit a<br>You must enter a detailed d<br>Start date of activity                             | ctivities below. To learn about the recertification process and review the Activity Credit Guide, visit https://www.nbphe.org/stay-certified/<br>scription of the activity.  |
| Begin reporting your credit a<br>You must enter a detailed d<br>Start date of activity                             | ctivities below. To learn about the recertification process and review the Activity Credit Guide, visit https://www.nbphe.org/stay-certified/                                |
| Begin reporting your credit a<br>You must enter a detailed d<br>Start date of activity<br>a 01/01/2025<br>Category | ctivities below. To learn about the recertification process and review the Activity Credit Guide, visit https://www.nbphe.org/stay-certified/                                |

**8.** Select the "Activity" from the dropdown. The system will provide guidance on the number of hours that can be reported per activity type. Enter the "Completion Date."

| Activity •<br>Webinar Participation                                     |                                                                                                    |
|-------------------------------------------------------------------------|----------------------------------------------------------------------------------------------------|
| Guidance for Activ<br>Webinar Participation<br>1 CPH credit per 1 hour, | ity Type up to 8 hours per day If the number of hours is less than a full hour, round the hours up or down to the nearest whole number. Example: 6.3 rounds to 6 and 6.5 rounds up to 7. |
| Completion date of activity                                             |                                                                                                    |

**9.** Enter the "Name," the "Provider Name," provide detailed description of the activity, and input the number of credits. Click on "Add Another" to add additional activities to report in one application. Once done, select "Submit."

| Name•                                                                                                    |  |
|----------------------------------------------------------------------------------------------------|--|
|                                                                                                    |  |
| Frances interations and for this particle. Francescond and the anticipation of the later                    |  |
| Enter an identifying title for this activity. For a course or sponsored activity, enter the official title. |  |
| Provider name •                                                                                             |  |
|                                                                                                    |  |
| Enter a short description of the activity.                                                                  |  |
|                                                                                                    |  |
|                                                                                                    |  |
|                                                                                                    |  |
|                                                                                                    |  |
| Recertification Credits                                                                                     |  |
|                                                                                                    |  |
|                                                                                                    |  |
| Input the actual number based on your participation. Whole numbers only. No decimal values are allowed.     |  |
|                                                                                                    |  |
|                                                                                                    |  |
| Add another +                                                                                               |  |
|                                                                                                    |  |
|                                                                                                    |  |
| Save Submit                                                                                                 |  |
|                                                                                                    |  |

**10.** Once all required credits are reported, you will see your progress status change to "Recertification Ready." Click on "Apply for Recertification" option.

| Certification Dashboard                                                                      |                          |
|----------------------------------------------------------------------------------------------|--------------------------|
| R Certified in Public Health (CPH)<br>12/18/2022 - 03/31/2025                                | Recertification progress |
| Report recertification credits Apply for Recertification   View certificate Copy public link |                          |

11. Make sure there's a checkmark under the "Include" column next to all credits you are reporting with your application, enter your credit card information, click on "Complete Payment," and make sure to click on "Submit" for your application to be submitted for review.

| Applyi<br>CPH | ng for<br>I Recertific    | cation A               | Applicat              | ion           |
|---------------|---------------------------|------------------------|-----------------------|---------------|
| Statu         | s In progress             |                        |                       |               |
| $\subset$     | Introduction              | Re                     | certificati           |               |
|               | Print Sa                  | ave                    | Submit                |               |
| Re            | ecertifica                | tion C                 | redits                | and I         |
|               | Recertification           | Credits are            | automatica            | lly track     |
|               | If you have mis           | sed your re            | certificatio          | n cycle,      |
|               | Reported Re<br>Included o | ecertifica<br>redits t | tion Crec<br>otal: 10 | lits<br>0 (Mi |
|               | Include                   | Complete               | d On                  |               |
|               |                           | 09/01/202              | 24                    |               |
|               | Voucher code              |                        |                       |               |
|               | Voucher code              |                        |                       |               |
|               | Application               | cost: \$95             | 5                     |               |
|               | Credit or debit ca        | ard                    |                       | 1             |
|               | Card nur                  | nber                   |                       |               |
|               | Zip                       |                        |                       | -             |
|               |                           |                        |                       |               |
|               | 🔒 Complete                | payment                |                       |               |
|               |                           |                        |                       |               |
|               | + Save                    |                        | submit                |               |
|               |                           |                        |                       |               |

**NOTE:** If you have any questions or need assistance with updating your information or applying for your CPH recertification, please do not hesitate to contact NBPHE staff at info@nbphe.org.

Thank you for your continued commitment to public health. We look forward to staying connected with you!